# Enhanced LACPを使用しないACI DVS統合のバ ージョン7へのアップグレード

## 内容

<u>概要</u> <u>前提条件</u> <u>要件</u> <u>使用するコンポーネント</u> <u>背景説明</u> <u>問題</u> <u>解決方法</u> 関連情報

## 概要

このドキュメントでは、Enhanced LACPが使用されていない場合に、VMWare Distributed Virtual Switch(DVS)からバージョン7.0にアップグレードする方法について説明します。

# 前提条件

#### 要件

次の項目に関する知識があることが推奨されます。

- VMware
- vSphere Distributed Switch(DVS)

#### 使用するコンポーネント

このドキュメントの情報は、次のソフトウェアとハードウェアのバージョンに基づいています。

- ・vCenterバージョン7.0 U3c
- ESXi 7.0 U3c
- •アプリケーションセントリックインフラストラクチャ(ACI)バージョンの互換性
- <u>ACI仮想化の互換性マトリクス</u>

このドキュメントの情報は、特定のラボ環境にあるデバイスに基づいて作成されました。このド キュメントで使用するすべてのデバイスは、初期(デフォルト)設定の状態から起動しています 。本稼働中のネットワークでは、各コマンドによって起こる可能性がある影響を十分確認してく ださい。

## 背景説明

Virtual Machine Monitor(VMM)統合は、以前に古いバージョンのDVSで正しく構成および展開され

ている必要があります。アップグレードは通常、VMware DVSバージョン6.6からバージョン 7.0.xへのアップグレードです。

Link Aggregation Control Protocol(LACP)は使用しないでください。代わりに、MACピニングを使用してACIとVMWare間で情報を交換します。

**注:**VMwareでは、DVS 6.6以降の基本的なLACPはサポートされていません。Cisco Bug ID <u>CSCvm99379</u>で詳細を確認できます。

**注**:MACピニングは他のオプションの中でも1つのオプションです。さまざまなオプション の詳細については、次のドキュメントを参照してください。<u>仮想スイッチで使用可能なロー</u> ドバランシングアルゴリズム。

#### 問題

バージョン7.0を更新するためにvCenterからアップグレードがトリガーされると、LACP拡張が有 効になっていないため、VMWare側でアップグレード前のプロセスが失敗します。この新しい基 本バージョンでは、LACPはVMWareでサポートされていないため、アップグレードを続行するた めの要件です。したがって、ご使用の環境ではLACPの拡張が有効になっていないため、次のエ ラーが表示されます。

Pre-upgrade check result

 Error Source vCenter Server has instance(s) of Distributed Virtual Switch at unsupported lacpApiVersion. For more information see Knowledge Base article 2051307.
 Please refer to Knowledge Base article 2051311 to upgrade lacp version from singleLag to multipleLag in following list: \* {DVSwitch: HDC2-UCS-DOM, LacpApiVersion: singleLag}

**ヒント**: これらのドキュメントは、アップグレード前のプロセスでエラーメッセージが表示 された場合に、VMwareによって推奨されます。<u>ESXi(1001938)でのリンクアグリゲーショ</u> ン(EtherChannel、ポートチャネル、またはLACP)のホスト要件 および<u>vSphere分散スイ</u> ッチでのEnhanced LACPサポートへの変換 – 「Source vCenter Server has instance(s) of Distributed Virtual Switch at unsupported IacpApiVersion」(2051311)。

アップグレードプロセスに関するACIの観点を明確にするために、アップグレードはvCenterによって開始され、このプロセスは次のドキュメントで説明されています。<u>vSphere分散スイッチを</u> 新しいバージョンにアップグレードします。

# 解決方法

ACIのダミーポリシーは、VMM統合の使用中に、このプロセスを強制的に完了させることができ ます。エンドポイントグループ(EPG)で拡張LACPポリシーを有効にするには、ダミー設定が必要 です。

**注意**:影響を避けるために、vCenterを介してVMM DVSから変更を行わないでください。 これを行うと、VMM/vCenterの統合が中断されます。vCenterに表示されているDVSのバー ジョンがApplication Policy Infrastructure Controller(APIC)で構成されているVMMドメイン DVSのバージョンと一致しない場合は、DVSの機能、機能、パフォーマンス、およびスケ ールに対する機能への影響がないため、アップグレードが許可されます。

注: APICおよびVMMドメインDVSバージョンは、初期展開にのみ使用されます。

「Message Failed pre-check due to eLACP not enabled VMWare側でトリガーされます。個別のテスト DVSドメインを作成し、標準LACPから拡張LACPにアップグレードすることを推奨します。

スイッチ上の通信にLACPが使用されていない場合、環境内の仮想マシン上のトラフィックフロ ーでトラフィックが失われることはありません。また、このドメインの拡張LACP LAGポリシー をACIから削除して、使用されないようにすることもできます。

注意:このアクションは、メンテナンス時間帯に実行することをお勧めします。

ACIから、機能を有効にするためにダミーポリシーを作成できます。

ステップ1:Cisco APIC GUIにログインします。

ステップ2:に移動します。 Virtual Networking > VMware > VMM Domains > VMware > domain.

ステップ3:作業ペインで、 Policy > VSwitch Policy.

ステップ4: Enhanced LAG Policy エリアで+(プラス)アイコンをクリックし、必要な詳細情報を入 力します。

| System Tenants Fabric Virtual Networking L4-L                                                                   | L7 Services Admin Opera    | tions Apps       | Integrations |                                      |         |                |         |           |
|----------------------------------------------------------------------------------------------------|----------------------------|------------------|--------------|--------------------------------------|---------|----------------|---------|-----------|
| Kubernetes   Rancher RKE   Microsoft   OpenShift   OpenStack                                                    | k   Red Hat   VMware   VMv | vare SDN         |              |                                      |         |                |         |           |
| VMware (r) (1) (1) (1)                                                                                          | Domain - MXF1P2DVS         |                  |              |                                      |         |                |         | 0.6       |
| V 🖿 VMware                                                                                                    |                            |                  |              |                                      |         |                |         | 00        |
| > 🌐 MXF1P2DVS                                                                                                   |                            |                  |              |                                      | Polic   | Operational    | Associa | ited EPGs |
|                                                                                                    |                            |                  |              |                                      | General | VSwitch Policy | Faults  | History   |
|                                                                                                    | 8000                       |                  |              |                                      |         |                | Ó       | ± %-      |
|                                                                                                    | Properties                 |                  |              |                                      |         |                |         |           |
|                                                                                                    | Port Channel Policy:       | select an option |              |                                      |         |                |         |           |
|                                                                                                    | LLDP Policy:               | select an option |              |                                      |         |                |         |           |
|                                                                                                    | CDP Policy:                | select an option |              |                                      |         |                |         |           |
|                                                                                                    | MTU Policy:                | select an option |              |                                      |         |                |         |           |
|                                                                                                    | NetFlow Exporter Policy:   | select an option |              |                                      |         |                |         |           |
|                                                                                                    | Enhanced Lag Policy        |                  |              |                                      |         |                |         | - T       |
|                                                                                                    | Name                       | Mode             |              | Load Balancing Mode                  |         | Number of Link | :5      | 8 +       |
| i and i and i and i and i and i and i and i and i and i and i and i and i and i and i and i and i and i and i a |                            |                  |              | No hore been found                   |         |                | -       |           |
|                                                                                                    |                            |                  |              | Select Actions to create a new item. |         |                |         |           |
|                                                                                                    |                            |                  |              |                                      |         |                |         |           |
|                                                                                                    |                            |                  |              |                                      |         |                |         |           |
|                                                                                                    |                            |                  |              |                                      |         |                |         |           |
|                                                                                                    |                            |                  |              |                                      |         |                |         |           |
|                                                                                                    |                            |                  |              |                                      |         |                |         |           |
|                                                                                                    |                            |                  |              |                                      |         |                |         |           |
|                                                                                                    |                            |                  |              |                                      |         |                |         |           |
|                                                                                                    |                            |                  |              |                                      |         |                |         |           |
|                                                                                                    |                            |                  |              |                                      |         |                |         |           |
|                                                                                                    |                            |                  |              |                                      |         |                |         |           |
|                                                                                                    |                            |                  |              |                                      | Sh      | ow Usage R     |         |           |

注:この手順では、LACPを使用してダミーポリシーを設定する必要があります。

ステップ5: Name フィールドに、LAGの名前(ダミー)を入力します。

ステップ6:に移動します。 Mode ドロップダウンリストから、 LACP Active または LACP Passive.

ステップ7: Load Balancing Mode ドロップダウンリストから、ロードバランシング方法を選択します

#### ステップ8:リンクの数。デフォルト(2)のままにします。

#### ステップ9: Update.

| Enhanced Lag Policy      |             |                                   |                 |   |      |
|--------------------------|-------------|-----------------------------------|-----------------|---|------|
|                          |             |                                   |                 | 1 | $^+$ |
| <ul> <li>Name</li> </ul> | Mode        | Load Balancing Mode               | Number of Links |   |      |
| dummy                    | LACP Active | Source and Destination IP Address | √ 2             |   | 0    |
|                          |             | Update Cancel                     |                 |   | _    |

ステップ10:削除アイコンでポリシーを削除し、Yes.

ステップ11:vCenterで確認し、DVSでポリシーが有効になっていることを確認します。

ダミーポリシーを実装した後は、アップグレード前のメッセージを表示せずにアップグレードを 続行できる必要があります。

<u>Cisco CLI アナライザ(登録ユーザ専用)は、特定の show コマンドをサポートします。</u>show コ マンド出力の分析を表示するには、Cisco CLI アナライザを使用します。

**注**:debug コマンドを使用する前に、「<u>デバッグ コマンドの重要な情報」を参照してくだ</u> <u>さい。</u>

#### 関連情報

- <u>テクニカル サポートとドキュメント Cisco Systems</u>
- ・ACI仮想化の互換性マトリクス

翻訳について

シスコは世界中のユーザにそれぞれの言語でサポート コンテンツを提供するために、機械と人に よる翻訳を組み合わせて、本ドキュメントを翻訳しています。ただし、最高度の機械翻訳であっ ても、専門家による翻訳のような正確性は確保されません。シスコは、これら翻訳の正確性につ いて法的責任を負いません。原典である英語版(リンクからアクセス可能)もあわせて参照する ことを推奨します。